## Epsnet - Nouveau menu « Gestion nomenclatures établissement »

Un nouveau menu vient d'apparaitre dans Epsnet, il s'agit de premier menu en haut à gauche « Gestion nomenclatures établissement »

Ce nouveau menu vous permet d'ajouter des APSA qui ne se trouvent pas dans la liste classique des APSA qui vous sont proposées pour constituer vos protocoles.

Vous allez donc pouvoir créer une nouvelle APSA support d'évaluation via ce menu en suivant les étapes ci-après :

Etape 1 :

Vous cliquez dans ce menu pour l'ouvrir.

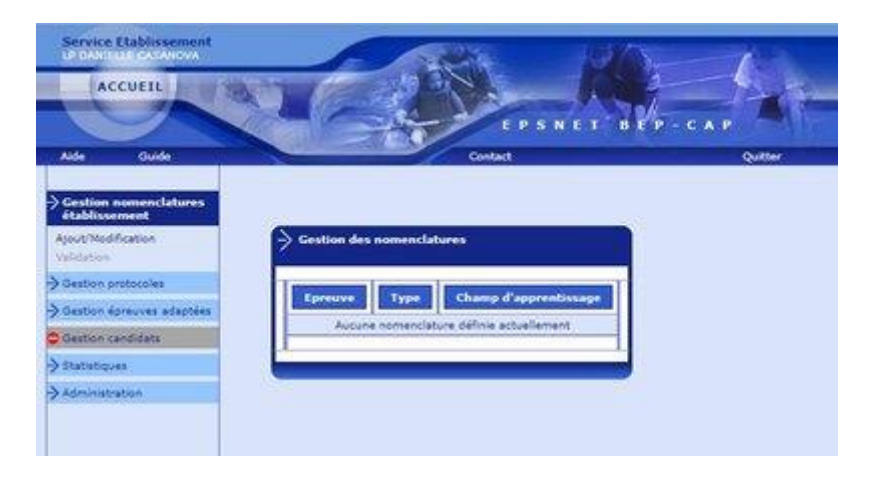

## Etape 2 :

Vous cliquez sur « Ajout/Modification » puis sur le bouton « Ajouter » au centre de l'écran

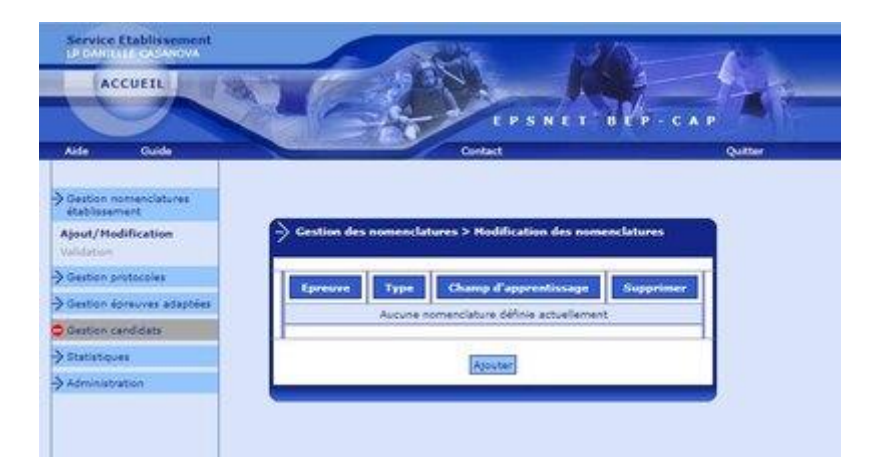

Etape 3 :

Vous êtes invités à saisir un libellé court, moyen et long. Il est important que le libellé long soit compréhensible. Puis vous indiquez le champ d'apprentissage et vous validez.

| 1 AR                                          | 10.                                                                                                    |  |  |  |
|-----------------------------------------------|----------------------------------------------------------------------------------------------------|--|--|--|
| 6 8 30                                        | I'Ve Ast Pare                                                                                                    |  |  |  |
|                                               | SNET BEP-CAP                                                                                                    |  |  |  |
| Context                                       | Quitter                                                                                                    |  |  |  |
| Particular day provide statistics & statistic |                                                                                                    |  |  |  |
|                                               |                                                                                                    |  |  |  |
| Арня                                          | d'une épreuve élablissement                                                                                                    |  |  |  |
| Libelii court : Cr                            | pee                                                                                                    |  |  |  |
| Ubelië moyen i 🖸                              | seaffet                                                                                                    |  |  |  |
| Libelië long i 💽                              | seaftrees                                                                                                    |  |  |  |
| Ohamp d'apprentissage :                       | AND D ADDREW HEAVERS                                                                                                    |  |  |  |
| 100000                                        | (20075)                                                                                                    |  |  |  |
|                                               | Contact<br>Contact<br>Con |  |  |  |

## Etape 4 :

Votre nouvelle APSA support apparait dans un menu avec une croix rouge sur la droite. A tout moment, vous pouvez créer de nouvelles APSA supports et les supprimer si besoin.

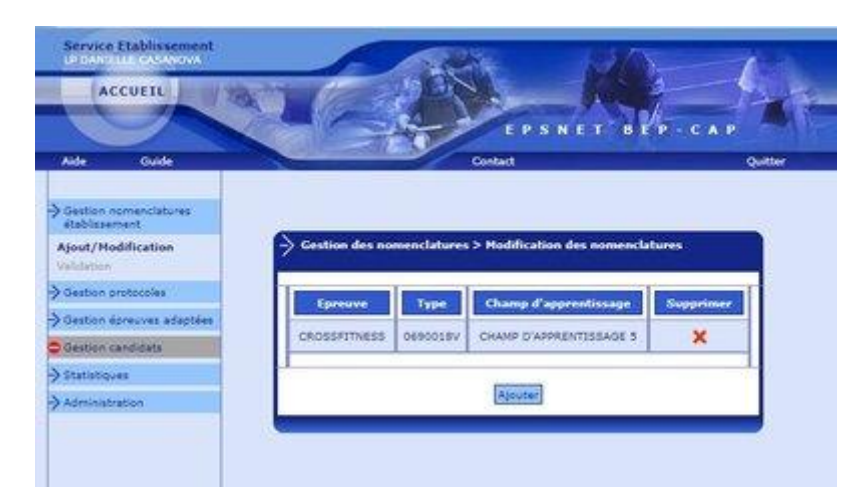

## Etape 5 :

Si vous allez dans le menu « Gestion protocoles », puis dans le sous-menu « Ajout/Modification » vous allez pouvoir ajouter un menu et vous disposerez de cette nouvelle APSA.

Vous pouvez aussi modifier un menu existant en cliquant sur le mot « Protocole nº... ».

Bien sûr, vous n'oubliez pas d'enregistrer votre nouvelle saisie.

| Op/Op/En Outer Op/Op/En Op/Op/En Op/Op/En Op/Op/En Op/Op/En Op/Op/En Op/Op/En Op/Op/En Op/Op/En Op/Op/En Op/Op/En Op/Op/En Op/Op/En Op/Op/En Op/Op/En Op/Op/En Op/Op/En Op/Op/Op/En Op/Op/Op/En Op/Op/Op/En Op/Op/Op/Op/En Op/Op/Op/Op/Op/Op/Op/Op/Op/Op/Op/Op/Op/O                                                                                                    |                                      | 011-0                                                                                                    |                     | EPSNET                  | 0 FP - CAP         | 2001                   | Ĩ         |
|----------------------------------------------------------------------------------------------------|--------------------------------------|----------------------------------------------------------------------------------------------------|---------------------|-------------------------|--------------------|------------------------|-----------|
| Antificial and a second of the second of the                                                                                                    | Vde Oulde                            |                                                                                                    | Conta               | đ.                      |                    | Quitter                |           |
| Autor protocoles<br>Aprod. Victorio des protocoles : 25/12/2020 (9:-50-2)<br>Respectivation<br>Respectivation<br>Respec                                                                                                    | Section nomenclatures<br>tablecement | Gentium des pre                                                                                                    | dacales > Ajaut/)   | todification des pro    | tocoles            |                        | _         |
| Append Productive<br>Versidation<br>Biore protective<br>Service Service and Service<br>Service Service Service Service Service Service Service Service Service<br>Service Service Service Service Service Service Service Service Service<br>Service Service Service Service Service Service Service Service Service Service<br>Service Service Serv                                                                                                    | Deatton protocoles                   | and the second second s |                     | - and the second second | 8387775            |                        |           |
| Production Production Egeneration (2) Egeneration (2) Production Production <                                                                                                    | Ajout/Hedification                   | I.                                                                                                    | Date de va          | idation des protocole   | a - 06/11/0800-09- | 0.28                   |           |
| Nation Spraces algorithm Productile nº 00 BACAMONON<br>Estimation MUSCULATION<br>Estimation MUSCULATION<br>Estimusculation MUSCULATION<br>Estimusculat                                                                                                    | Idition protocoles                   | Pestacale                                                                                                    | Epresses of 2       | Epresson and            | Professour         | Hite A                 | Supprimer |
| Matter Landster Products in 51 Sample<br>Sample MUSCULATION OBDIN 27/02/05 X   Maintigues Products in 52 BADRASTON<br>BINES STEP GENIX 17/02/05 X   Genixe/sallow Products in 52 BADRASTON<br>BINES STEP GENIX 17/02/05 X   Genixe/sallow Products in 52 BADRASTON<br>BINES STEP GENIX 17/02/05 X   Genixe/sallow Products in 53 MUSCULATION VOLLEY-BALL GENIX 17/02/05 X   Products in 54 STEP VOLLEY-BALL GENIX 17/02/05 X   Products in 545 RISCULATION VOLLEY-BALL GENIX 17/02/05 X   Products in 545 RISCULATION ESCALADE BARALLOV 17/02/05 X   Products in 545 RISCULATION CANDE BARALLOV 17/02/05 X   Products in 545 RISCULATION CANDE BARALLOV 17/02/05 X   Products in 547 ERCALADE ETEP GRADLOV 17/02/05<                                                                                                    | Destron éprevves adaptées            |                                                                                                    | RATAMATON           |                         |                    | D4/25/D420             |           |
| Ministerer Productiv of 52 BEAMS/DV<br>BINE STEP OEN/X Ministerer   Productiv of 53 Ministerer Productiv of 53 Ministerer OEN/X Ministerer Ministerer Ministerer Status OEN/X Ministerer Ministerer                                                                                                    | estion candidate                     | Protocole nº 01                                                                                                    | EDINE)              | MUSCULATION             | ODAN               | 17/02-55               | ×         |
| Biologia e* 03 Hubbolik e* 03 Hubbolik e* 03 Hubbolik e* 03 Volume BALL<br>USULE*/ BALL<br>Volume BALL<br>Volume BAL | elationes.                           | Protocole x* 02                                                                                                    | BADHONTON<br>SIMPLE | STEP                    | ODVDV              | 24/11/2020<br>17:05:28 | ×         |
| Professile #* 04 STILP VOLLIT* BALL GRIDY Security<br>127-66-18 X   Professile #* 05 MLXEQULKTSON BECALADE BRAULOV 127-12-100 X   Professile #* 06 MLXEQULKTSON BECALADE BRAULOV 127-12-100 X   Professile #* 06 MLXEQULKTSON Dantitie SPALLOV 125-12-10 X   Professile #* 07 BECALADE ETEP SPACLOV 125-57-12 X   Professile #* 08 ETEP SPACLOV 125-57-12 X   Professile #* 08 ETEP SPACLOV 125-57-12 X                                                                                                    | sexivation.                          | Protocola e <sup>a</sup> 03                                                                                                    | HUSQUATION          | VOLIDYBALL              | GENON              | 24/11/2020             | ×         |
| Protocole #* 05 MUSCULKTON ESCALOR SMALLOV 1313-029<br>1313-029 X   Protocole #* 06 MUSCULKTON GAIDE GRALLOV 1513/029 X   Protocole #* 07 EBCALOE ETE# GRALLOV 1313/029 X   Protocole #* 08 ETE# GRALLOV 1313/0290 X   Protocole #* 08 ETE# GRALLOV 1314/018 X                                                                                                    |                                      | Protocole nº 04                                                                                                    | 5762                | VOLUTYBALL              | GENON              | 24/11/2020<br>17-06-18 | ×         |
| Productik e* 06 MOSCULATION DARDB GRADLOV 25/10/2020<br>12/20/11 X   Productik e* 07 EECALADE ETEP GRADLOV 15/10/2020<br>13/40/18 X   Productik e* 08 ETEP GRADLOV 15/10/2020<br>13/40/18 X                                                                                                    |                                      | Protocole nº 05                                                                                                    | HUSCULKTON          | ESCALADE                | GRADLON            | 25/11/2020<br>12:30-29 | ×         |
| Protocole ef 07 ERCALADE ETEP GRAGLON 251/2/0020<br>123-60/20 X   Protocole ef 08 ETEP DAM28 SHALLON 251/2/2020 X                                                                                                    |                                      | Protocole nº 06                                                                                                    | MUSCULATION         | DANSE                   | ORADLOV            | 25/11/2020<br>12:29:21 | ×         |
| Protocole +* 08 EFEP DAME SHALLOW 25'12/000 X                                                                                                    |                                      | Protocole nº-07                                                                                                    | ERCALADE            | BTEP.                   | 0540.101           | 15/15/2020<br>12:40-18 | ×         |
|                                                                                                    |                                      | Protocole nº 08                                                                                                    | 8750                | DANGE                   | GRADUÓN            | 25/11/2020<br>12:41:22 | ×         |
|                                                                                                    |                                      |                                                                                                    |                     |                         |                    | 13:41:22               |           |